## 会員の方が、そらまめ通信を全ページ読む方法です

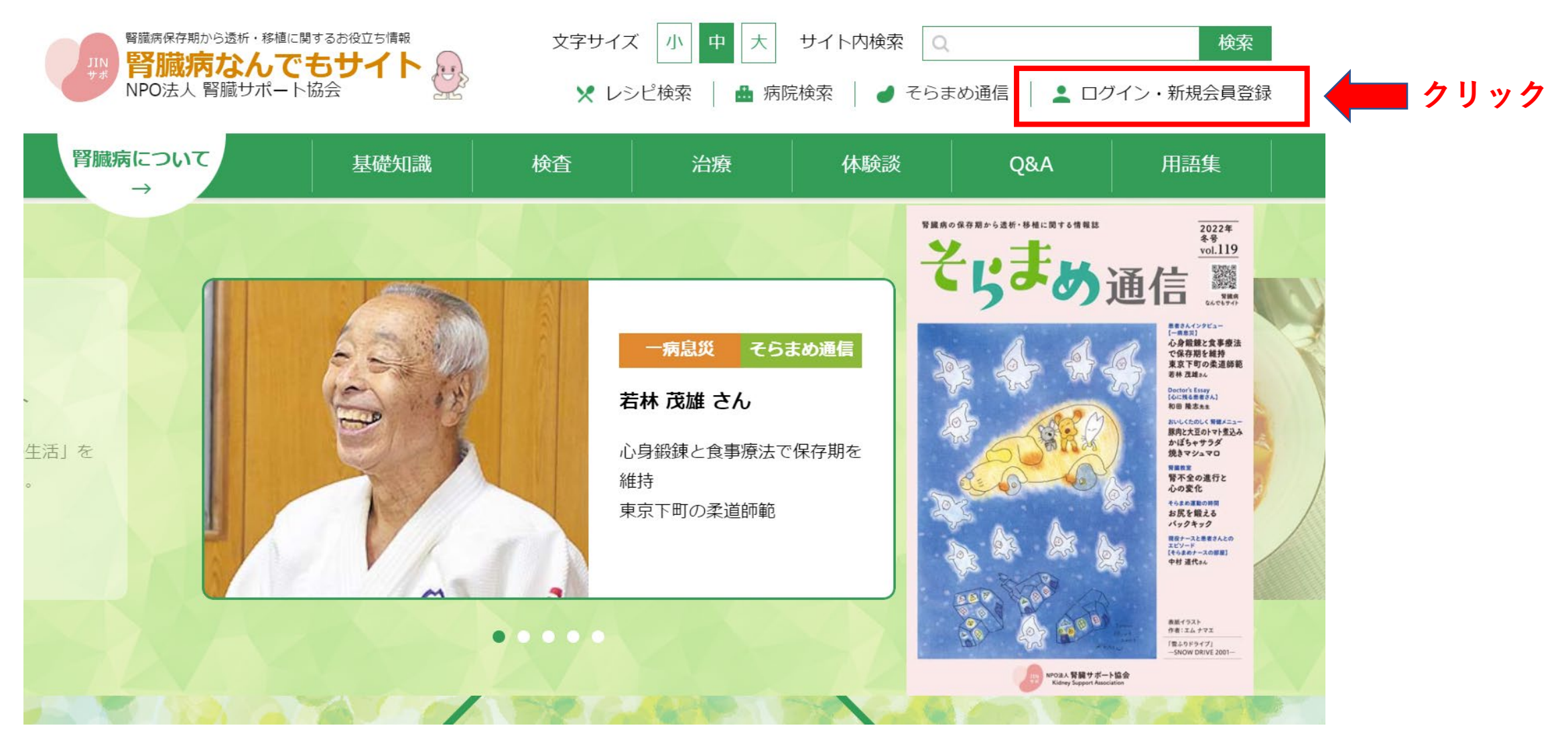

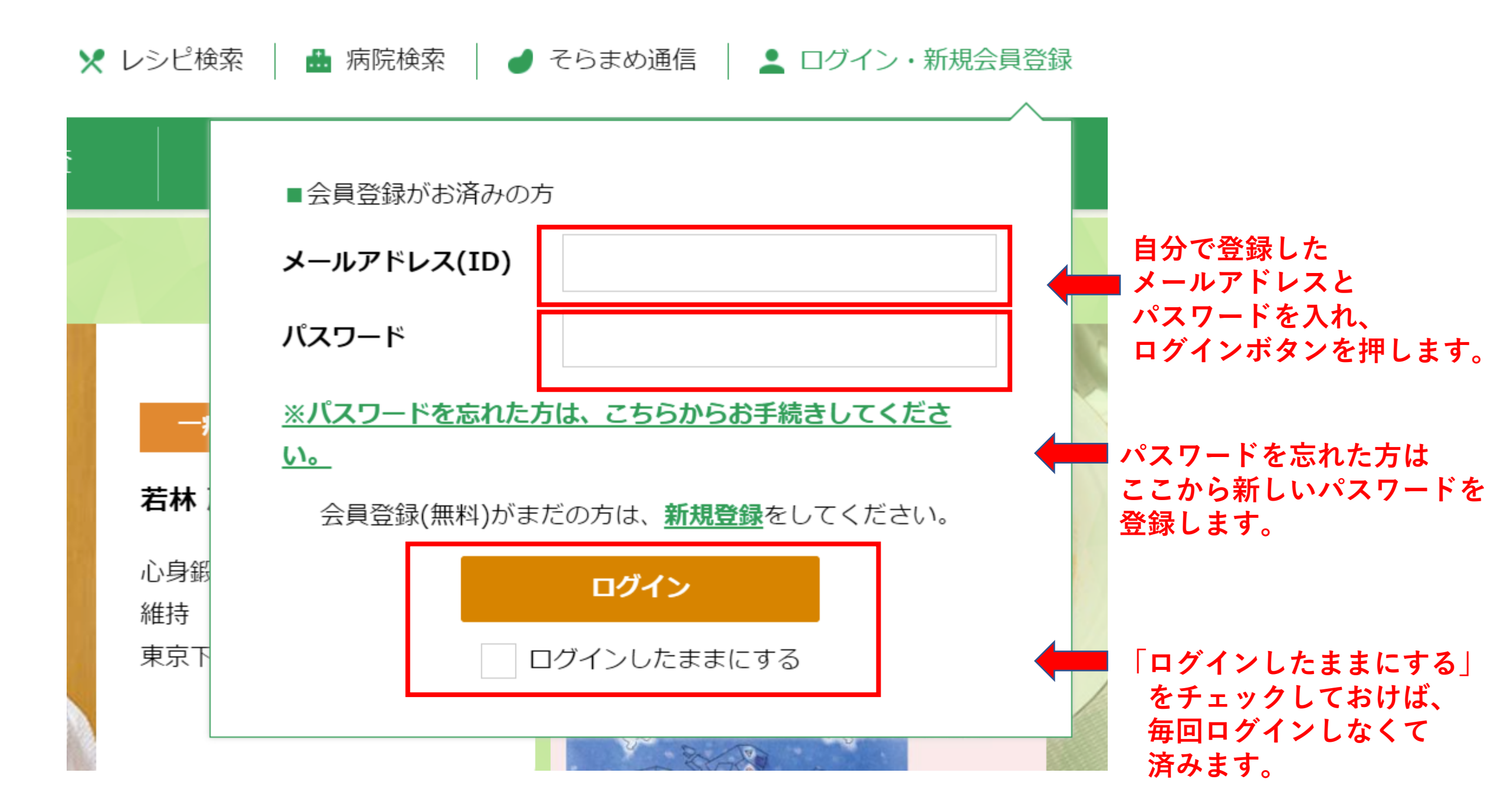

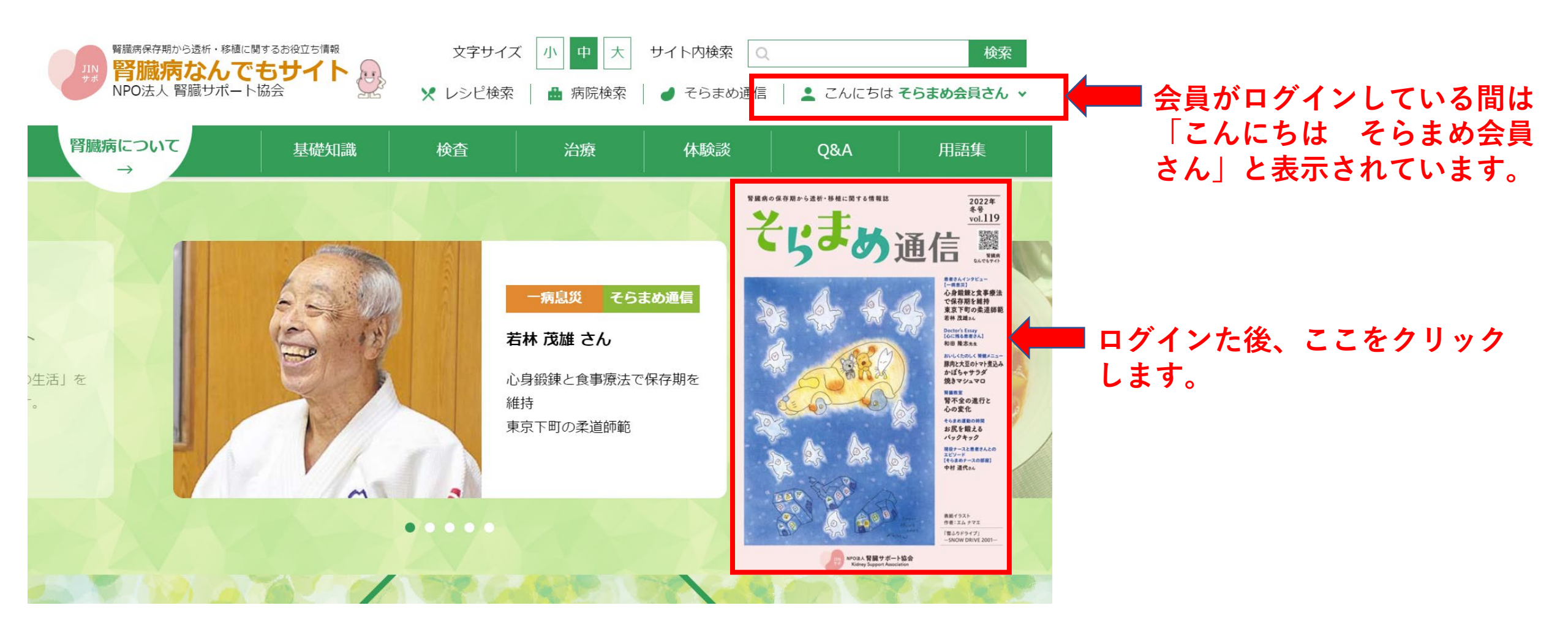

## そらまめ通信 Vol.119

┛ 患者さんインタビュー「一病息災」

## 若林 茂雄 さん

心身鍛錬と食事療法で保存期を維持 東京下町の柔道師範

記事を読む

心に残る患者さん

ドクターが忘れがたい患者さんについて語るリレーエッセイ 和田 隆志 先生

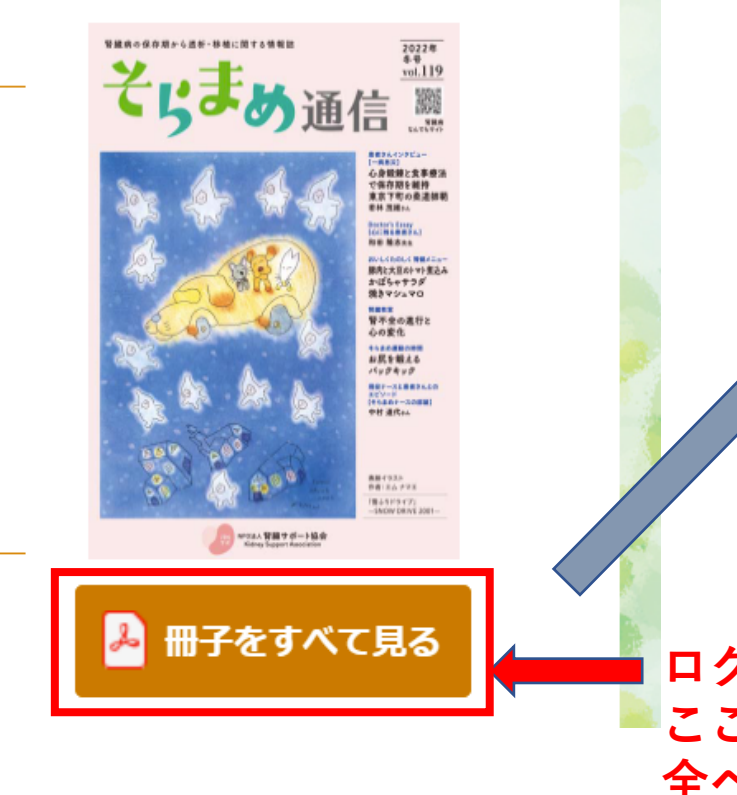

智識所の朱存期と与差別・教権に関する情報語 2022年 북중 vol.119 そらまめ通信 -株日三) 心身取数と食事要法 で保存初を維持 東京下町の表道師範 有杯及端34 Dector's Entry IGURARETA] 初田隆志和市 原内に大王のトマト素込み かぼちゃサラダ 焼きマシュマロ 青不全の進行と 心の変化 たられの日の日日 日辰を載える パックキック NE(12.4) 参書(エムトマエ 「豊ふうドライブ」 -SNOW [SIVI 20日-病息災 心身鍛錬と食事療法で保存期を維持 東京下町の柔道師範 業道を修行して73年、家園の東島を薬剤師として継ぎながら、卒業した高交や薬科大学の後 ■の業達指導に当たり、国の内外を問わず、豊古をつけた弟子の数はおよそ1,300名。東京都 最圧区でその名を動せる「ペンゼン道塔」の首場主は、毎年84歳、医協調が見つかったから、 その若さと信念の持ちまです。 柔道との日会い、腎臓病の始まり 前すで、単語と目行してもようとてのためもののに -----Prolett Memoritemaker (647 ##1 #JE1937年の早生まれて, #外小小 とこかく後くなったいとずっと思っていて、中学1年 の新らりに町道道に入門したのがあったけです。高速 使き論を向自これっていたんおいますが,用する に勝つき「創業工夫」を早るところがにても紹介いて、 MATすぐにはまりました。それ以外でもど人なことに クロジア 使用には自然がみのました。14歳の 左近の変換が開発でなったので かと自己注意をして書を加んだり、お話や大事 ないから自己活動をしてあきまんだり、お話や大事を 少し注意してあこしていました。 31年後、近年の中学ごで聞いて聞くてな力がありま せいでした。彼らで有意をやっていても意見いなっか ので、感情が多なしてきらかではないかと思っていた のですが、それでも自然の書たどを飲んでござかして 学でい影測を終う、 中華食も0回として 後期の指導に当た りました。1971年に 自宅に進歩を発き、 時期のからとうちゃ m. さした。 する2見かねた音調節の毎に、高級や智書術に ログインした後は、 ここをクリックすると 全ページを読むことが

できます。